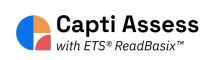

# How to Add Members 'From File' to your Capti Organization

| Log in to you<br>Teacher to ac | <sup>.</sup> Capti account. You must<br>d members to your Capti | be a District admin, School admin, or organization. |
|--------------------------------|-----------------------------------------------------------------|-----------------------------------------------------|
|                                | < Log I                                                         | n                                                   |
|                                | Capti ID or Email<br>brian@team.captivoice.com                  |                                                     |
|                                | Password                                                        |                                                     |
|                                | 1 <u>-</u> 1 <u></u> 1 <u></u> 1 <u></u>                        | I forgot my password                                |
|                                |                                                                 |                                                     |
|                                |                                                                 |                                                     |
|                                |                                                                 |                                                     |
|                                | By signing up you agree to our Priva                            | cy Policy and Terms of Service                      |

#### 2 Click "MANAGE" × + a captivoice.com/capti-site/roller-ui/workspace.rol#assignment-home QBI HOME LIBRARY Q<sub>₽</sub> VOICES School and district account tools Quick Start st... 🔻 Organize students 🕕 Assign work 🛈 = 27 677 0 students in total assignments in total students in your classes Manage roster Group students New assignment s

| 3 Click        | "Members"                               |                               |                             |
|----------------|-----------------------------------------|-------------------------------|-----------------------------|
| ×              | +                                       |                               |                             |
| captivoice.com | /capti-site/roller-ui/workspace.rol#ass | ignment-home                  | QBI                         |
| Номе           | 🔁 LIBRARY 🔒 VOICES                      | SMANAGE -                     |                             |
| st 👻 Quic      | k Start                                 | Members<br>Classes            |                             |
|                | Organize students 🕕                     | Locations<br>Organization     | Assign work 🛈               |
|                | 27<br>students in total                 | O<br>students in your classes | 677<br>assignments in total |
| 511            | Manage roster Group stu                 | dents                         | New assignment              |
| :s             |                                         |                               |                             |

#### 4 Click "Enroll"

|          |           |                   |                            |             | ~ - | ð     | × |
|----------|-----------|-------------------|----------------------------|-------------|-----|-------|---|
| embers   |           | Q 🖻 🖈             | ¢ 2 (                      | D 😂 S 🔀     | * ± | o 🎲   | : |
| MANAGE 👻 |           |                   |                            |             | ?   | e ash | 9 |
|          |           |                   |                            |             |     |       |   |
|          |           | Studen<br>Faculty | ts: 57/250<br>: 8/ unlimit | ed & Enroll |     |       |   |
|          |           |                   |                            | Bulk Action |     |       | * |
|          | Unique ID | Last Login        | Status                     | Actions     |     |       |   |
|          |           | 08/08/2023        | Active                     |             |     |       |   |
|          |           | 08/08/2023        | Active                     | •••         |     |       |   |
|          |           | 02/17/2023        | Active                     |             |     |       |   |

| 5 Select "Enroll Mem | ibers From Fil | e"                    |                 |             |     |         |     |
|----------------------|----------------|-----------------------|-----------------|-------------|-----|---------|-----|
| embers               |                | Q 🖻 🖈                 | 🤹 🛛 🛈           | 😂 S 🔀       | * 坐 | • 🎲 :   | E   |
| MANAGE -             |                |                       |                 |             | ?   | S ASH - | i i |
|                      |                |                       |                 |             |     |         |     |
|                      | Enroll Sin     | gle Member            |                 | & Enroll    |     |         |     |
|                      | Enroll Me      | mbers From File       |                 |             | 4   |         |     |
|                      | Import fr      | om Google Classroor   | n               | Bulk Action |     |         |     |
|                      | Synchron       | ize with Student Info | ormation System |             |     |         |     |
|                      | Unique ID      | Last Login            | Status          | Actions     |     |         |     |
|                      |                | 08/08/2023            | Active          |             |     |         |     |
|                      |                | 08/08/2023            | Active          | •••         |     |         |     |
|                      |                | 02/17/2023            | Active          |             |     |         |     |
|                      |                |                       |                 |             |     |         |     |

Select the role you want the Capti members to be.

6

| om/capti-site/rolle              | er-ui/workspace. | ol#admin-members                                     | ର 🖻 🖈 🦷 💈 |
|----------------------------------|------------------|------------------------------------------------------|-----------|
|                                  | Step 1: Co       | nfigure members                                      | /250      |
| s and Faculty                    | Role             | Student                                              | unlimit   |
| by name, Capti II                | Location         | Student<br>Teacher<br>School Admin<br>District Admin | 5         |
| , Amanda<br>nt • Amanda_Alle     | Class            | No class 👻                                           | tive      |
| a, Erica<br>et Admin - erica@    | Account          | Activate the accounts automatically (no email sent)- | tive      |
| ham, David<br>nt - David_Beckh   | Unique ID        | Do not specify Unique ID 👻                           | tive      |
| din, Yevgen<br>St Admin • yevgen | Step 2: Do       | wnload template                                      | tive      |
| n, Rasmus                        |                  | Download Template                                    | tive      |

7 Select the location you want the Capti members to be in. District admins are, by default, a member of all locations. Other roles only exist in the locations they are assigned.

| 100 C                                       |                  |                                          |    |       |         |
|---------------------------------------------|------------------|------------------------------------------|----|-------|---------|
| m/capti-site/rolle                          | er-ui/workspace. | ol#admin-members                         |    | Q & # | r 2     |
|                                             | Step 1: Co       | nfigure members                          |    |       | /250    |
| s and Faculty                               | Role             | Student                                  | ÷. |       | unlimit |
| by name, Capti II                           |                  | 0.000                                    |    |       |         |
|                                             | Location         | - Select location -                      | -  |       | s       |
| , Amanda                                    | Class            | Capti Demonstration<br>Elementary School |    |       | tive    |
| nt - Amanda_Alle                            |                  | High School<br>Middle School             |    |       |         |
| t Admin - erica@                            | Account          | 1                                        |    |       | tive    |
| ham, <mark>David</mark><br>nt • David_Beckh | Unique ID        | Do not specify Unique ID                 | •  |       | tive    |
| din, Yevgen<br>:t Admin - yevgen            | Step 2: Do       | wnload template                          |    |       | tive    |
| n, Rasmus<br>nt • Rasmus_Dah                |                  | Download Template                        |    |       | tive    |

8

9

Select the class you want the Capti members to be assigned to. You can assign members to more classes later in the "Classes" screen.

|                                            | Role        | Student                                                                                                    | -       |                    |
|--------------------------------------------|-------------|----------------------------------------------------------------------------------------------------|---------|--------------------|
| Search by name, Capti II                   | Location    | Capti Demonstration                                                                                                    | -       |                    |
| ber                                        |             |                                                                                                    |         |                    |
| Allen, Amanda                              | Class       | No class                                                                                                    | -       |                    |
| Aquila, Erica<br>District Admin • erica@   | Account     | No class<br>5 - 5th Grade<br>6A - 6th Grade Class A                                                                      |         |                    |
| Beckham, David<br>Student - David_Beckh    | Unique ID   | 8 - Sth Grade 8 - Example Class 9 - 9th Grade                                                                            |         |                    |
| Borodin, Yevgen<br>District Admin - yevgen | Step 2: Do  | EA1 - English, Mrs Aquila, Period 1<br>EA2 - English, Mrs Aquila, Period 2<br>Inv Sally - Intervention Group - Mrs Sally |         |                    |
| Dahlin, Rasmus<br>Student - Rasmus_Dah     |             | SHB - Study Hall, Mr Borodin<br>SHS - Study Hall, Mr Seo<br>SSV1 - Social Studies, Mr Verrall, Period 1                  |         |                    |
| Dickenson, Emily<br>Student • Emily_Dicken |             | SSV2 - Social Studies, Mr Verrall, Period 2                                                                              | ies and | l email addresses. |
| Eichel, Jack                               | Step 3: Upl | oad completed template                                                                                                   |         |                    |
| Statent - Ston_Elenete                     |             | Choose File No file chosen                                                                                               |         |                    |

Leave the final two options as they are. Click "Download Template" and a file called members.csv will open.

| 0 | Allen, Amanda<br>Student - Amanda_Alle     | Class      | 8 - Example Class                                                             |       |
|---|--------------------------------------------|------------|-------------------------------------------------------------------------------|-------|
| 2 | Aquila, Erica<br>District Admin • erica@   | Account    | Activate the accounts automatically (no email sent)                           |       |
| 2 | Beckham, David<br>Student - David_Beckh    | Unique ID  | Do not specify Unique ID 👻                                                    |       |
| ° | Borodin, Yevgen<br>District Admin • yevgen | Step 2: Do | wnload template                                                               |       |
| ° | Dahlin, Rasmus<br>Student - Rasmus_Dah     |            | Download Template                                                             |       |
| 2 | Dickenson, Emily<br>Student - Emily_Dicken |            | Download the members.csv template and fill in member names and email addres   | sses. |
| ĉ | Eichel, Jack<br>Student • Jack_Eichel@     | Step 3: Up | Choose File No file chosen                                                    |       |
|   |                                            |            | Upload the modified members.csv file and click "Next" to preview upload summa | ary.  |

**10** Fill in the information for your Capti members. Capti ID=email address. Please provide a password for all members.

| Clipboar | Blee DATA L   | libri<br>I <u>U</u> ∽<br>OSS <u>Some</u> t | → 11 →<br>  | ) A^ A`<br>~ <u>A</u> ~<br>rs<br><u>be lost if yo</u> | ≡ ≡<br>≡ ≡ | E ≫ ~<br>E E E<br>Align | ab Wr<br>E Me<br>nment | ap Text<br>erge & Cente<br>delimited (.c | r ~ (<br>Fs | ieneral<br>\$ ~ % <b>9</b><br>Number<br>. To preserve t |   | Conditic<br>Formatti |
|----------|---------------|--------------------------------------------|-------------|-------------------------------------------------------|------------|-------------------------|------------------------|------------------------------------------|-------------|---------------------------------------------------------|---|----------------------|
| A1       | <b>~</b> ]:[] | $\times \checkmark f_x$                    | Capti ID    |                                                       |            |                         |                        |                                          |             |                                                         |   |                      |
| A        | В             | с                                          | D           | E                                                     | F          | G                       | Н                      | T                                        | J           | К                                                       | L | М                    |
| Capti ID | First Na      | m Last Nan                                 | ne Password |                                                       |            |                         |                        |                                          |             |                                                         |   |                      |
| 2 exampl | e_John        | Doe                                        | secret_pas  | sword_12                                              | 3          |                         |                        |                                          |             |                                                         |   |                      |
| 3        |               |                                            |             |                                                       |            |                         |                        |                                          |             |                                                         |   |                      |
| 4        |               |                                            |             |                                                       |            |                         |                        |                                          |             |                                                         |   |                      |
| 5        |               |                                            |             |                                                       |            |                         |                        |                                          |             |                                                         |   |                      |
| 6        |               |                                            |             |                                                       |            |                         |                        |                                          |             |                                                         |   |                      |
| 7        |               |                                            |             |                                                       |            |                         |                        |                                          |             |                                                         |   |                      |
| 8        |               |                                            |             |                                                       |            |                         |                        |                                          |             |                                                         |   |                      |
| 9        |               |                                            |             |                                                       |            |                         |                        |                                          |             |                                                         |   |                      |
| 10       |               |                                            |             |                                                       |            |                         |                        |                                          |             |                                                         |   |                      |
| 11       |               |                                            |             |                                                       |            |                         |                        |                                          |             |                                                         |   |                      |
| 12       |               |                                            |             |                                                       |            |                         |                        |                                          |             |                                                         |   |                      |
| 13       |               |                                            |             |                                                       |            |                         |                        |                                          |             |                                                         |   |                      |
| 14       |               |                                            |             |                                                       |            |                         |                        |                                          |             |                                                         |   |                      |

### **11** Click "Save" once you have finished the data.

| File Home<br>Paste 3<br>Clipboard F<br>i POSSIBLE I<br>A3 ~ | e Inser<br>Calibi<br>B<br>DATA LOS | t Page Li<br>ri<br>$I \sqcup \sim$<br>Fc<br>$SS Some feat\sqrt{fx}$ | ayout For                          | rmulas<br>A^ A`<br>~ <u>A</u> ~<br>rs<br><u>se lost if yo</u> | Data Ri      | eview View                           | Help                            | Acrobat<br>rap Text<br>erge & Center                     | ب<br>اتع<br>v) form | General<br>\$ ~ 9<br>N<br>nat. To pres | % <b>9</b><br>Jumber               | ح<br>ون عن عن عن عن عن عن عن عن عن عن عن عن عن | Conditi<br>Formatt |
|-------------------------------------------------------------|------------------------------------|---------------------------------------------------------------------|------------------------------------|---------------------------------------------------------------|--------------|--------------------------------------|---------------------------------|----------------------------------------------------------|---------------------|----------------------------------------|------------------------------------|------------------------------------------------|--------------------|
| Clipboard F<br>OPOSSIBLE I<br>A3                            | Calib<br>B<br>DATA LOS             | ri<br>I <u>U</u> ↓<br>Fo<br>SS <u>Some fea</u><br>✓ fx              | v 11 v m v Ø v ont                 | A^ A`<br>- <u>A</u> -<br>De lost if yo                        | = =<br>= =   | E & ~<br>E E E Alig                  | ab Wr                           | rap Text<br>erge & Center<br><mark>delimited (.cs</mark> | v) forn             | General<br>\$ ~ 9<br>N<br>nat. To pres | % <b>9</b><br>Jumber               |                                                | Condit<br>Formatt  |
| Paste Paste<br>Clipboard F<br>POSSIBLE I<br>A3 ~            | B<br>DATA LOS                      | I <u>U</u> ~  <br>Fo<br>SS <u>Some fea</u><br>✓ <i>f</i> x          | ont <u>stures might k</u>          | × <u>A</u> ~                                                  | ≡ ≡          | ≅   द ≕<br>Alig<br>workbook in th    | nment<br>ne comma-              | erge & Center<br>delimited (.cs                          | ہت<br>ای            | \$ ~ 9<br>N<br>nat. To pres            | % <b>9</b><br>lumber               | 50 →0<br>⊡<br>se features,                     | Condit<br>Formati  |
| Clipboard F<br>POSSIBLE I<br>A3 ~                           | ⊡<br>DATA LOS<br>2 : X             | Fo<br>SS <u>Some fea</u><br><i>fx</i>                               | ont<br><mark>atures might b</mark> | ns<br>ne lost if yc                                           | ou save this | Alig<br><mark>workbook in t</mark> ł | nment<br><mark>1e comma-</mark> | delimited (.cs                                           | ت<br>v) forn        | N<br>nat. To pres                      | lumber<br><mark>serve the</mark> s | یا<br>se features,                             | save it in         |
| I POSSIBLE I<br>A3 ✓                                        | DATA LOS                           | 55 <u>Some fea</u>                                                  | <mark>itures might t</mark>        | <mark>e lost if yc</mark>                                     | u save this  | workbook in th                       | ie comma-                       | delimited (.cs                                           | v) forn             | nat. To pres                           | erve the                           | <mark>se features</mark> ,                     | <u>save it in</u>  |
|                                                             |                                    |                                                                     |                                    |                                                               |              |                                      |                                 |                                                          |                     |                                        |                                    |                                                |                    |
| A                                                           | В                                  | С                                                                   | D                                  | E                                                             | F            | G                                    | н                               | I.                                                       | J                   | K                                      | :                                  | L                                              | М                  |
| Capti ID Fi                                                 | irst Nam                           | Last Name                                                           | Password                           |                                                               |              |                                      |                                 |                                                          |                     |                                        |                                    |                                                |                    |
| Examples St                                                 | tudent                             | Name                                                                | 123                                |                                                               |              |                                      |                                 |                                                          |                     |                                        |                                    |                                                |                    |
|                                                             |                                    |                                                                     |                                    |                                                               |              |                                      |                                 |                                                          |                     |                                        |                                    |                                                |                    |
| -                                                           |                                    |                                                                     |                                    |                                                               |              |                                      |                                 |                                                          |                     |                                        |                                    |                                                |                    |
|                                                             |                                    |                                                                     |                                    |                                                               |              |                                      |                                 |                                                          |                     |                                        |                                    |                                                |                    |
|                                                             |                                    |                                                                     |                                    |                                                               |              |                                      |                                 |                                                          |                     |                                        |                                    |                                                |                    |
|                                                             |                                    |                                                                     |                                    |                                                               |              |                                      |                                 |                                                          |                     |                                        |                                    |                                                |                    |
|                                                             |                                    |                                                                     |                                    |                                                               |              |                                      |                                 |                                                          |                     |                                        |                                    |                                                |                    |
|                                                             |                                    |                                                                     |                                    |                                                               |              |                                      |                                 |                                                          |                     |                                        |                                    |                                                |                    |

**12** Upload the completed template in Step 3: click the "Choose File" button and select the members.csv file in your Downloads folder.

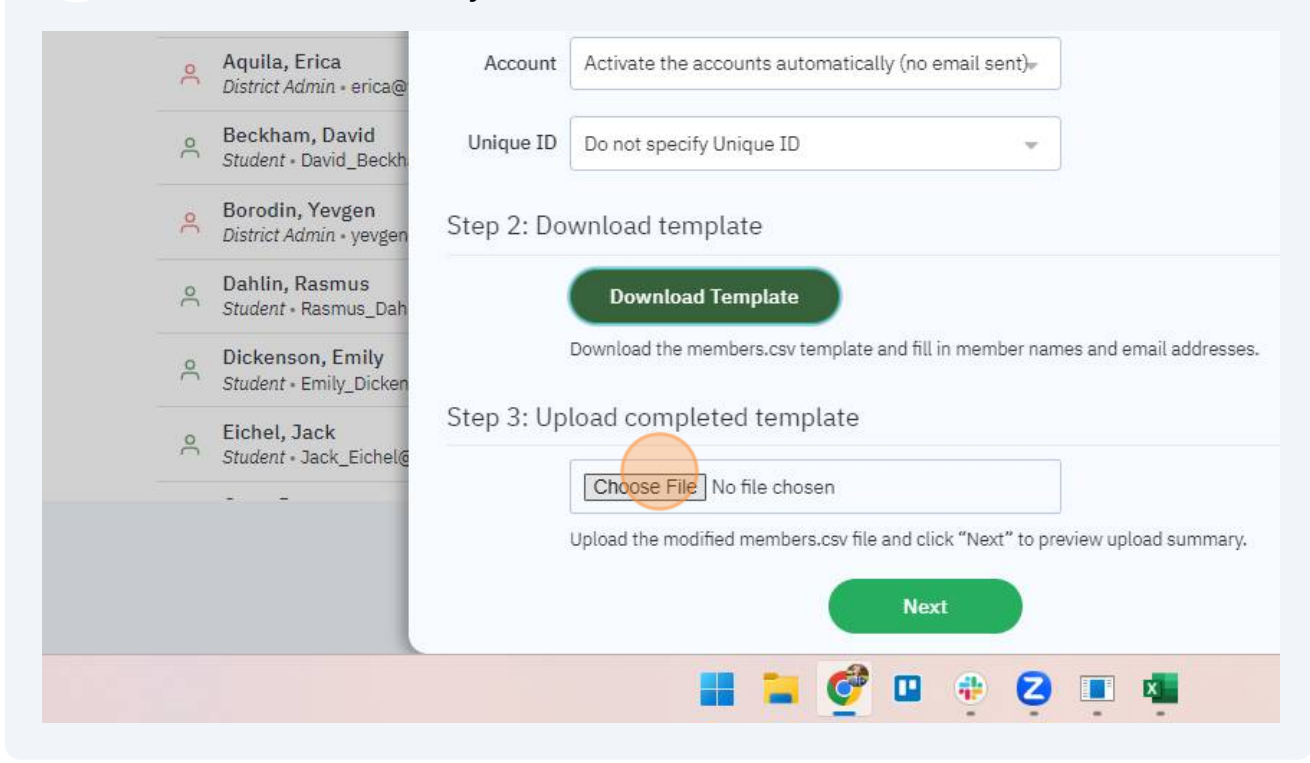

#### 13 Example

| .: Co | nfigure mem     | ibers                                             |                            |     | /250<br>unlimited             | d & Enroll    |
|-------|-----------------|---------------------------------------------------|----------------------------|-----|-------------------------------|---------------|
| Role  | Student         | 🞯 Open                                            |                            |     |                               | ×             |
| ation | Capti Demons    | $\leftrightarrow$ $\rightarrow$ $\sim$ $\uparrow$ | 🖢 > Downloads >            | ~ C | Search Downloads              | م             |
|       |                 | Organize 👻 New fol                                | der                        |     | =                             | • 🛯 🕜         |
| Class | 8 - Example C   | 🗸 🌰 Brian - Personal                              | Name                       |     | Date modified                 | Туре          |
| ount  | Activate the a  | > 🛅 Desktop                                       | ~ Today                    |     |                               |               |
| ount  | , ionato trio d | > 🔤 Documents                                     | members (5)                |     | 8/8/2023 3:36 PM              | Microsoft Ex- |
| ie ID | Do not specify  | > 🚞 Lists                                         | members_4_                 |     | 8/8/2023 3:26 PM              | Microsoft Ex- |
|       |                 | > 🔀 Pictures                                      | 🔯 members (4)              |     | 8/8/2023 3:26 PM              | Microsoft Ex  |
| 2: Do | wnload tem      | > 📩 Videos                                        | 🛓 Capti Assess Testimonial |     | 8/8/2023 8:46 AM              | MP4 Video Fi  |
|       |                 |                                                   | ✓ Yesterday                |     |                               |               |
|       | Download        | 🔲 Deskton 🔹                                       | 🔯 members (3)              |     | 8/7/2023 3:25 PM              | Microsoft Ex- |
|       | Download the m  | 🛓 Downloads 🖈                                     | 🗐 members_3_               |     | 8/7/2023 3:25 PM              | Microsoft Ex- |
| 3: Up | load comple     | File                                              | name:                      |     | <ul> <li>All Files</li> </ul> | ~             |

| > 🛄 Desktop            | ✓ Ioday                                 |                  |               |  |
|------------------------|-----------------------------------------|------------------|---------------|--|
| > 📑 Documents          | 💵 members (5)                           | 8/8/2023 3:36 PM | Microsoft Exe |  |
| > 🚞 Lists              | 😰 members_4_                            | 8/8/2023 3:26 PM | Microsoft Ex- |  |
| > 🖪 Pictures           | 🖬 members (4)                           | 8/8/2023 3:26 PM | Microsoft Ex  |  |
| > 🔁 Videos             | 🛓 Capti Assess Testimonial              | 8/8/2023 8:46 AM | MP4 Video Fi  |  |
| 57.4                   | ✓ Yesterday                             |                  |               |  |
|                        | 😰 members (3)                           | 8/7/2023 3:25 PM | Microsoft Ex- |  |
| Desktop 🖈              | members_3_                              | 8/7/2023 3:25 PM | Microsoft Ex- |  |
| File                   | name: members (5)                       | ~ All Files      | ~             |  |
|                        |                                         | Open             | Cancel        |  |
| members.csv file and o | click "Next" to preview upload summary. |                  |               |  |
|                        |                                         | _                |               |  |

## Once the file has uploaded, click "Next"

| Account    | Activate the accounts automatically (no email sent)-                             | tive |
|------------|----------------------------------------------------------------------------------|------|
| Unique ID  | Do not specify Unique ID                                                         | tive |
| Step 2: Do | wnload template                                                                  | tive |
|            | Download Template                                                                | tive |
|            | Download the members.csv template and fill in member names and email addresses.  | tive |
| Step 3: Up | load completed template                                                          |      |
|            | Choose File members (5).csv                                                      | tive |
|            | Upload the modified members.csv file and click "Next" to preview upload summary. |      |
|            | Next                                                                             |      |
| -          |                                                                                  |      |

**16** Click "Import", if there are any errors, download the error report by clicking "Download Report". Correct the issues identified in the report, save the file, and repeat the steps above.

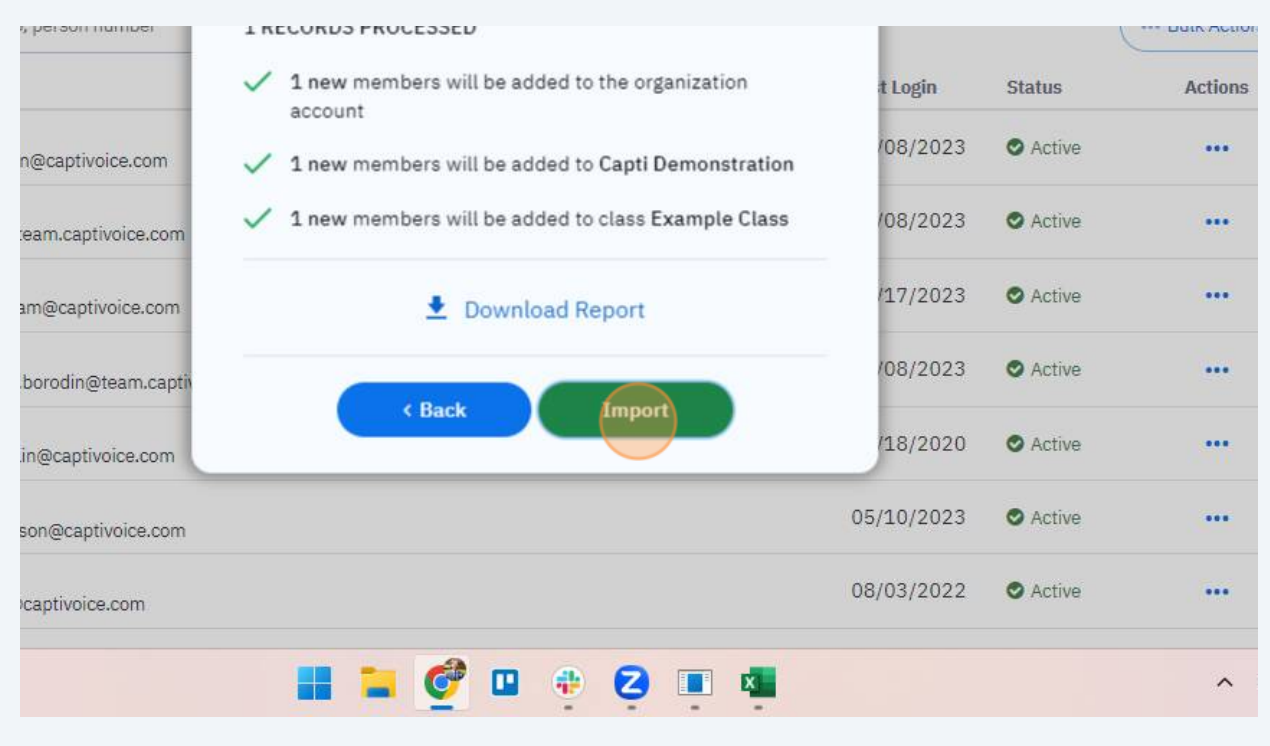

**17** Contact support@captivoice.com if you need assistance.